# How to Use Microsoft Visual Studio

**Prepared By:** 

Rao Muhammad Umer,

Lecturer,

Web: <u>raoumer.github.io</u>

**Department of Computer Science & IT,** 

The University of Lahore.

#### Step 1: Open Microsoft Visual Studio

Click Start-> All programs ->Microsoft Visual Studio 2010.

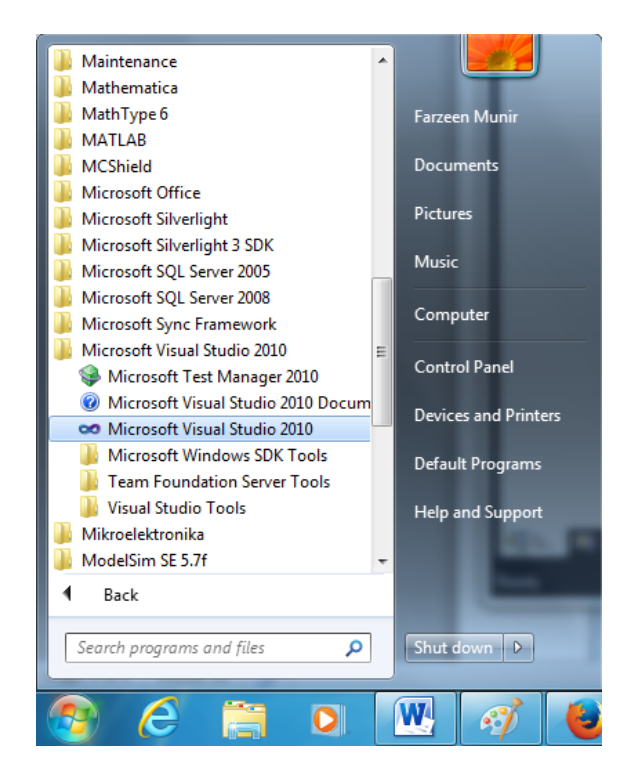

The following window will appear on the screen.

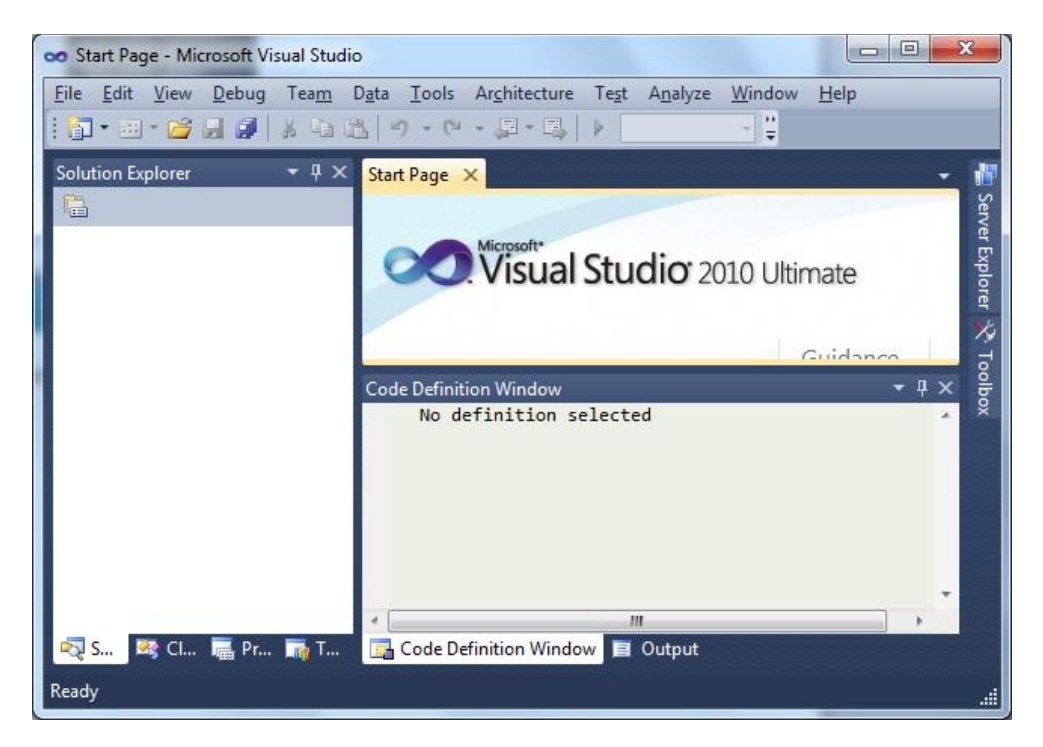

Step 2: Create Win32 Console Application

On the File menu, select New-> Project.

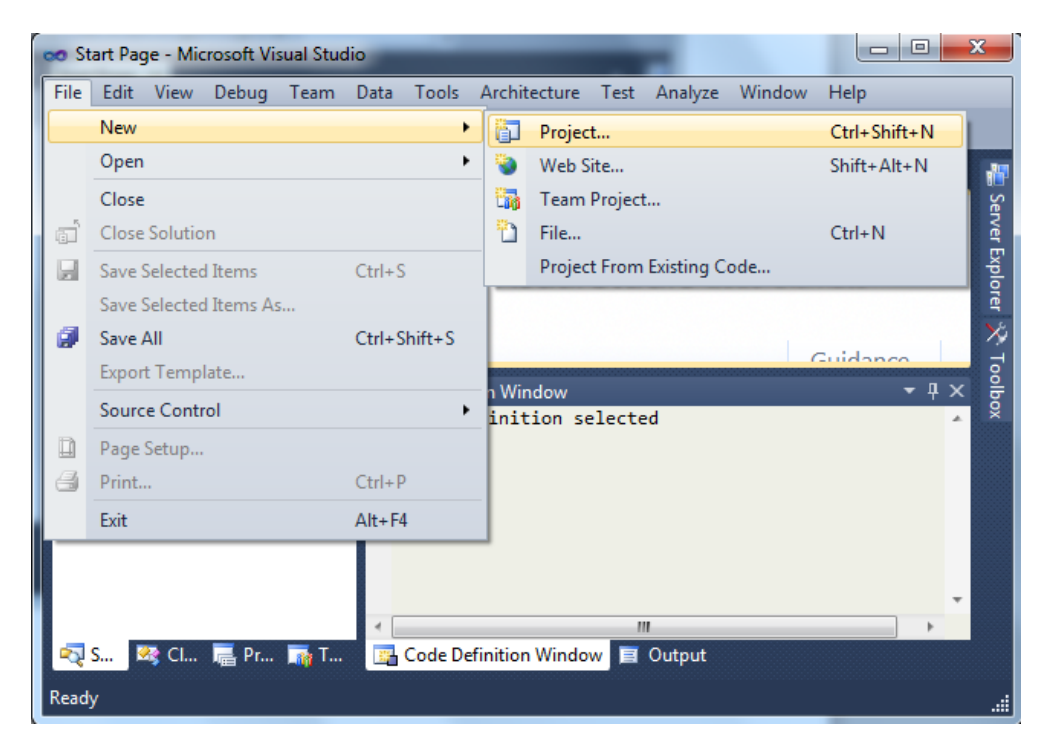

The following window will appear on the screen. First, on the left hand side, select **Visual C++**. Then in the middle of the screen select **Win32 Console Application**. Give any name to the project in the **Name** tab. In the **Location** tab, default location where the project will be stored in the computer is shown. You may change it if needed.

| lecent Templates              |                     | NET ramework4                           | 2 Console Ann    |            | Search Installed Templates                                   |
|-------------------------------|---------------------|-----------------------------------------|------------------|------------|--------------------------------------------------------------|
|                               | elect Visual        | Win32 Console Apple                     | cation           | Visual C++ | * Type: Visual C++<br>A project for creating a Win32 console |
| ATL C-                        | ++                  | MFC Application                         |                  | Visual C++ | application                                                  |
| General<br>MFC<br>Test        |                     | Win32 Project                           |                  | Visual C++ |                                                              |
| Win32                         |                     | Empty Project                           |                  | Visual C++ | 11 <sup>-</sup>                                              |
| Other Project Typ<br>Database | e                   | ATL Project                             |                  | Visual C++ |                                                              |
| Modeling Projects             |                     | MEC DLL                                 |                  | Visual C++ |                                                              |
| Inline Templates              |                     | Windows Forms App                       | lication         | Visual C++ |                                                              |
|                               |                     | CLR Console Applica                     | tion             | Visual C++ |                                                              |
|                               |                     | CLR Empty Project                       |                  | Visual C++ |                                                              |
|                               | Givea               | any name by                             |                  | Visual C++ |                                                              |
|                               | to the              | project                                 | Save the project | √isual C++ |                                                              |
| Name:                         | FirstVisualCProject | t i i i i i i i i i i i i i i i i i i i | on any location  |            |                                                              |
| ocation:                      | C:\Users\farzeen_1  | 4\Documents\Visual Studio 20            | •                | Browse     |                                                              |
| olution name:                 | FirstVisualCProject | 1                                       |                  |            | ✓ Create directory for solution<br>Add to source control     |

Press Ok. The following window will pop up.

| Win32 Application Wizard - First | tVisualCProject                                                                                                    |  |  |  |  |  |  |  |
|----------------------------------|----------------------------------------------------------------------------------------------------|--|--|--|--|--|--|--|
| Welcom                           | Welcome to the Win32 Application Wizard                                                                                                    |  |  |  |  |  |  |  |
| Overview<br>Application Settings | These are the current project settings:<br>• Console application<br>Click <b>Finish</b> from any window to accept the current settings.<br>After you create the project, see the project's readme.txt file for information<br>about the project features and files that are generated. |  |  |  |  |  |  |  |
|                                  | <pre><previous next=""> Finish Cancel</previous></pre>                                                                                                    |  |  |  |  |  |  |  |

Select the next button in the lower right hand corner of this window. The following window will appear with many options.

| Win32 Application Wizard - FirstV | /isualCProject    | ? x                                                  |
|-----------------------------------|-------------------|------------------------------------------------------|
| Application                       | on Settings       |                                                      |
| Overview<br>Application Settings  | Application type: | Add common header files for:         ATL         MFC |

Select the option that reads, Empty Project, under the additional options section. After clicking on that box, click the finish button in the lower right hand corner of the window. This should bring you to the following project page.

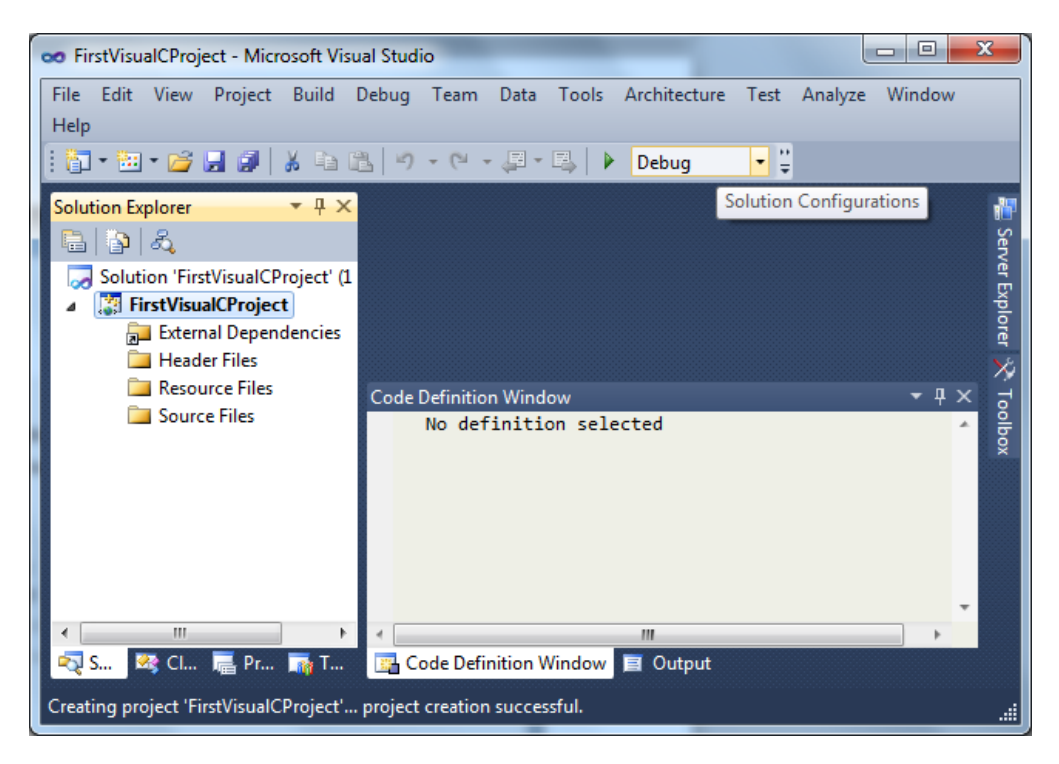

### Step 3: Create a .c file in the project

On the Source Files menu, press Add->New item.

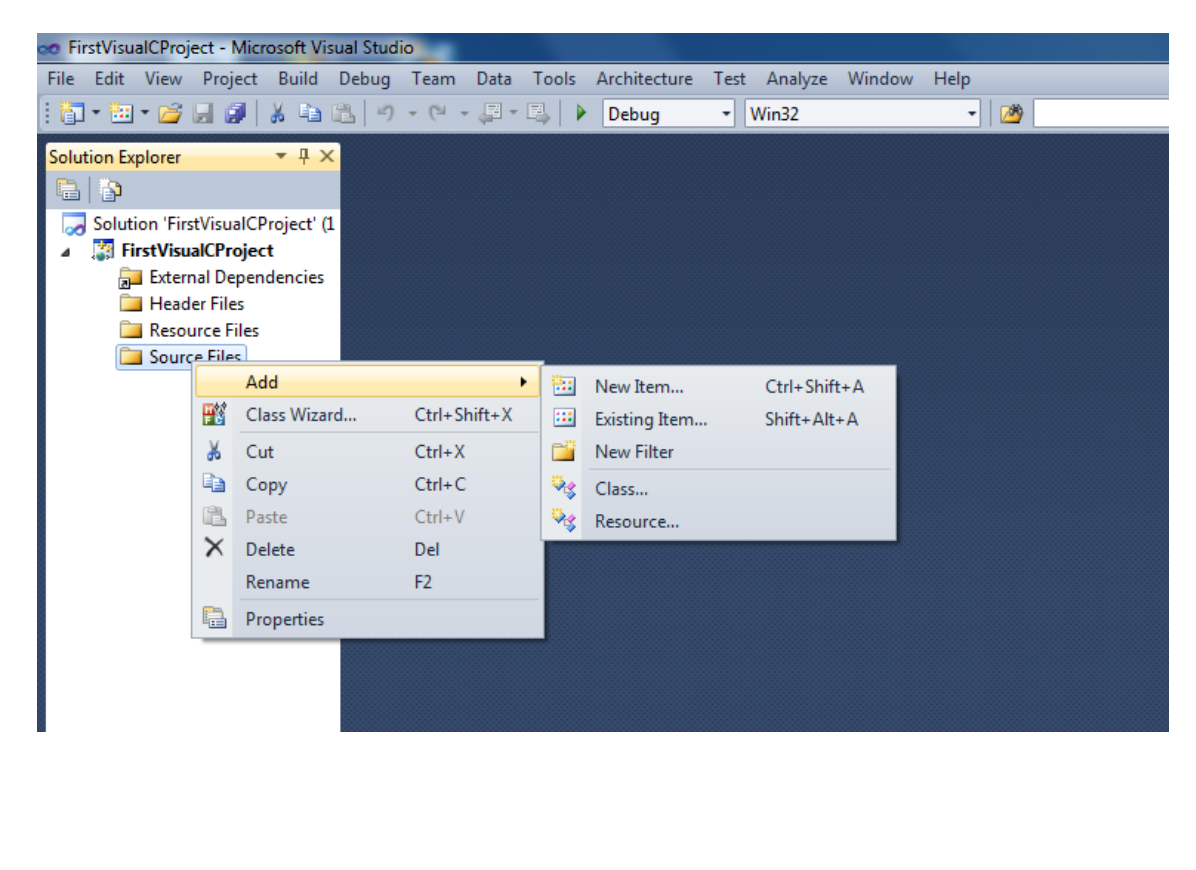

The following window will appear on the screen. Select **Visual C++ -> Code** option from the left menu, and C++ File (.cpp) option at the top of the window. Name the file in the **Name** tab. By default, the file has .cpp extension, change it to .c. Press **Add** in the end to create file.

| Add New Item - FirstVisualCProje | ct                                                            |                              | ?                                                               | x    |
|----------------------------------|---------------------------------------------------------------|------------------------------|-----------------------------------------------------------------|------|
| Installed Templates              | Sort by: Default                                              | [                            | Search Installed Templates                                      | ٩    |
| ▲ Visual C++<br>UI               | C++ File (.cpp)                                               | Visual C++                   | <b>Type:</b> Visual C++<br>Creates a file containing C++ source | code |
| Data<br>Resource                 | h Header File (.h)                                            | Visual C++                   |                                                                 |      |
| Web<br>Utility                   | Midl File (.idl)                                              | Visual C++                   |                                                                 |      |
| Property Sheets                  | Module-Definition File (.def)                                 | Visual C++                   |                                                                 |      |
|                                  | Component Class                                               | Visual C++                   |                                                                 |      |
|                                  | Installer Class                                               | Visual C++                   |                                                                 |      |
|                                  |                                                               |                              |                                                                 |      |
|                                  |                                                               |                              |                                                                 |      |
|                                  |                                                               |                              |                                                                 |      |
|                                  |                                                               |                              |                                                                 |      |
|                                  |                                                               |                              |                                                                 |      |
| Name: FirstCFil                  | e.c                                                           |                              |                                                                 |      |
| Location: C:\Users               | \farzeen_14\Documents\Visual Studio 2010\Projects\FirstVisual | CProject\FirstVisualCProje 🔻 | <u>B</u> rowse                                                  |      |
|                                  |                                                               |                              | <u>A</u> dd Can                                                 | icel |

After you have pressed the Add button in the lower right hand corner of the window. This will take you back to the project screen and add the .c file to your project.

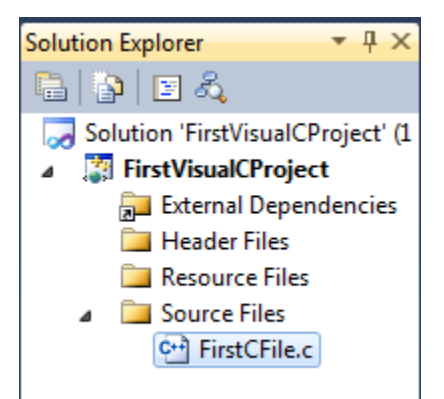

## Step 4: Write first program

Now you are ready to write your first program. Copy and paste the following code into the file, which appears in the center of the screen.

```
#include<stdio.h>
#include<conio.h>
void main()
{
    printf("hello C from Visual Studio 2010");
    getch();
}
```

## Step 5: Compile and run the code

Press F7 from keyboard, or select **Rebuild solution** from the **Build** menu.

| Construction FirstVisualCProject - Micro                                                        | osoft | /isual Studi                            | o                             |                   |       | Continue Desides |             |         | -      |      |
|-------------------------------------------------------------------------------------------------|-------|-----------------------------------------|-------------------------------|-------------------|-------|------------------|-------------|---------|--------|------|
| File Edit View Project                                                                          | Build | Debug                                   | Team                          | Data              | Tools | Architecture     | Test        | Analyze | Window | Help |
| i 🛐 • 🛅 • 💕 📕 🥔                                                                                 | ₩     | Build Solu                              | tion                          |                   |       | F7               |             | Win32   |        | - 🖄  |
| 1 🖪 🖻 🖢 🗠 🎁 🚎                                                                                   |       | Rebuild Sc                              | lution                        |                   |       | Ctrl+Alt+F7      |             |         |        |      |
| Solution Explorer                                                                               |       | Clean Solu                              | ition                         |                   |       |                  | - 10        |         |        |      |
| 🖻 👔 🗉 🖧                                                                                         |       | Build First                             | VisualCF                      | roject            |       |                  | F           |         |        |      |
| Solution 'FirstVisualCP<br>Solution 'FirstVisualCP<br>FirstVisualCProject<br>External Dependent |       | Rebuild Fi<br>Clean First<br>Project Or | rstVisual<br>:VisualCl<br>Ily | CProje<br>Project | ct    | ,                |             |         |        |      |
| Header Files                                                                                    |       | Profile Gui                             | e Guided Optimization         |                   | •     | .di/             | dio 2010"); |         |        |      |
| <ul> <li>Resource Files</li> <li>Source Files</li> </ul>                                        |       | Batch Build                             |                               |                   |       |                  |             |         |        |      |
| 🕶 FirstCFile.c                                                                                  |       | Configura                               | tion Ma                       | nager             |       |                  |             |         |        |      |
|                                                                                                 | ٢     | Compile                                 |                               |                   |       | Ctrl+F7          |             |         |        |      |
|                                                                                                 |       |                                         |                               |                   |       |                  |             |         |        |      |

The build output will appear in the lower half of the screen. If everything is OK, the output will show 1 succeeded, 0 failed.

| <ul> <li>FirstVisualCProject - Microsoft Visu</li> </ul>                                                                                                   | al Studio                                                                                                    |                         |                                |
|----------------------------------------------------------------------------------------------------|----------------------------------------------------------------------------------------------------|-------------------------|--------------------------------|
|                                                                                                    | ebug ream uga jools Argintecture regt Agaiye window jeip                                                                                                    |                         |                                |
|                                                                                                    |                                                                                                    |                         |                                |
| [ UN 11일 NG AN 이들   20 20 20 1                                                                                                    |                                                                                                    |                         |                                |
| Solution Explorer                                                                                                    | FirstCFile.c ×                                                                                                    |                         | <u> </u>                       |
| 🗳 🗿 🗉 🖧                                                                                                    | (Global Scope) · · · · · · · · · · · · · · · · · · ·                                                                                                    |                         | Šerve                          |
| Solution First/SaulCProject' (1<br>) IFirst/SaulCProject<br>) IFirst/SaulCProject<br>) Header Files<br>I Reader Files<br>I Reader Files<br>I First/CFile.c | <pre>F#include<tdio.h> #include<tdio.h> file="file" file" fi</tdio.h></tdio.h></pre> |                         | er Spiorer & Toolbox<br>49 < u |
|                                                                                                    | 100 % 💌 4                                                                                                    |                         |                                |
|                                                                                                    | Quitout.                                                                                                    |                         | • ₽ ×                          |
|                                                                                                    | Show output from: Build                                                                                                    |                         |                                |
|                                                                                                    |                                                                                                    |                         | *                              |
|                                                                                                    | <pre>&gt;&gt; FirstCFile.c<br/>Dec:userSyNarcen_14\documents\visual studio 2010\projects\Firstvisualcproject\firstvisualcproject\Firstvisualcproject\FirstvisualcProject\FirstvisualCProject\FirstvisualCProject\Firstvi</pre>         | ing C4996: 'getch': The | POSIX name for this ite        |
| < III +                                                                                                    |                                                                                                    |                         |                                |
| 🖏 Solution Ex 📷 Team Explo                                                                                                    | 📴 Code Definition Window 📃 Output                                                                                                    |                         |                                |
| Build succeeded                                                                                                    |                                                                                                    | Ln 19 Col 1             | Ch 1 INS                       |
|                                                                                                    |                                                                                                    |                         |                                |

If the build is successful, press Ctrl+F5 from keyboard, or select Start without Debugging from the Debug menu.

| FirstVisualCProject - Microsoft Vis | sual St | udio         |           |         |              |         |         |      |
|-------------------------------------|---------|--------------|-----------|---------|--------------|---------|---------|------|
| File Edit View Project Build        | Debu    | ig Team      | Data      | Tools   | Architecture | Test    | Analyze | Wind |
| i 🛅 • 🖼 • 💕 📕 🌒 👗 🔖                 |         | Windows      |           |         |              |         | 2       |      |
| I 🖪 🗞 📐 🗠 👘 🛊 🛊 I 🗉                 |         | Start Debu   | gging     |         | F5           |         |         |      |
| Solution Explorer 🔹 🖣 🗙             |         | Start Witho  | out Deb   | ugging  | Ctrl+F       | 5       |         |      |
| 🖻 🛐 🗉 🖧                             |         | Start Perfo  | rmance    | Analysi | s Alt+F2     |         |         |      |
| Solution 'FirstVisualCProject' (    |         | Attach to F  | rocess.   |         |              |         |         |      |
| FirstVisualCProject                 |         | Exceptions   |           |         | Ctrl+A       | lt+E    |         |      |
| External Dependencies               | S       | Step Into    |           |         | F11          |         |         |      |
| 📜 Header Files                      | [⊒      | Step Over    |           |         | F10          |         | 10")    |      |
| Resource Files                      | -       | Toggle Bre   | aknoin    | +       | FO           |         | ,       |      |
| Source Files                        |         | New Devel    | akpoin    | L       | 19           |         |         |      |
| FirstCFile.c                        | ~       | New Break    | point     |         |              |         | ·       |      |
|                                     | 2       | Delete All I | Breakpo   | oints   | Ctrl+Sl      | hift+F9 | _       |      |
|                                     |         | Clear All D  | ataTips   |         |              |         |         |      |
|                                     |         | Export Dat   | aTips     |         |              |         |         |      |
|                                     |         | Import Dat   | taTips    |         |              |         |         |      |
|                                     |         | Options ar   | nd Settir | ngs     |              |         |         |      |
|                                     |         |              |           |         |              |         |         |      |
|                                     |         |              |           |         |              |         |         |      |

Following output will appear on the screen.

| C:\Windows\system32\cmd.exe     | x |
|---------------------------------|---|
| hello C from Visual Studio 2010 | * |
|                                 | = |
|                                 |   |
|                                 |   |
|                                 |   |
|                                 |   |
|                                 |   |
|                                 |   |
|                                 |   |
|                                 |   |
|                                 |   |
|                                 | - |